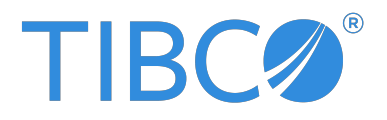

# **TIBCO Flogo® Enterprise**

## Installation

Version 2.25.2 | January 2025

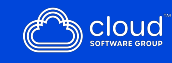

## Contents

| Contents                                                 | 2 |
|----------------------------------------------------------|---|
| Installing TIBCO Flogo Enterprise Monitoring Application | 3 |
| Installing TIBCO Flogo Flow State Manager                | 5 |
| TIBCO Documentation and Support Services                 | 7 |
| Legal and Third-Party Notices                            | 9 |

# Installing TIBCO Flogo Enterprise Monitoring Application

Using the Flogo<sup>®</sup> Enterprise Monitoring application, you can monitor running Flogo Enterprise apps. The Flogo Enterprise Monitoring app collects metrics of flows and triggers from all registered running apps and provides a way to visualize the metrics.

To install the Flogo Enterprise Monitoring app:

#### Procedure

- 1. Download the flogomon-<version>.zip file.
- 2. Extract the flogomon-<version>.zip file.

The flogomon folder created contains the following sub-folders:

| Folder | Contains                                                                                                    |
|--------|----------------------------------------------------------------------------------------------------|
| bin    | The bin folder contains executables to run the Flogo Enterprise<br>Monitoring app on supported operating systems: |
|        | 1) flogo-monitoring-alpine_amd64 (UNIX executable)                                                                |
|        | <pre>2) flogo-monitoring-linux_amd64 (Linux executable)</pre>                                                     |
|        | <pre>3) flogo-monitoring-mac_amd64 (MAC executable)</pre>                                                         |
|        | <ol> <li>flogo-monitoring-windows_amd64 (Windows executable)</li> </ol>                                           |
|        | 5) startup.bat                                                                                                    |
|        | 6) startup.sh                                                                                                    |
| config | Contains the default configuration file, config.env, for the Flogo Enterprise Monitoring app.                     |

| Folder                | Contains                                                                                                    |
|-----------------------|----------------------------------------------------------------------------------------------------|
|                       | <b>Note:</b> You can override the settings in the config.env file by directly providing the configuration properties while starting the app. |
| Dockerfile            | Builds a Docker image for the binaries in the bin folder.                                                                                    |
| Dockerfile_<br>alpine | Builds a Docker Alpine image for the binaries in the bin folder.                                                                             |
| README                | This Readme file provides basic instructions on setting up the Flogo<br>Enterprise Monitoring app.                                           |

#### Result

You can now use the UI of the Flogo Enterprise Monitoring app for monitoring Flogo Enterprise apps and visualizing the metrics. For more information on using the Flogo Enterprise Monitoring app, refer to the "About the TIBCO Flogo<sup>®</sup> Enterprise Monitoring App" section in the *TIBCO Flogo<sup>®</sup> Enterprise User Guide*.

# Installing TIBCO Flogo Flow State Manager

Using TIBCO Flogo Flow State Manager and the TIBCO Flogo<sup>®</sup> Enterprise Monitoring app, you can collect information about the state of all executed flows of a Flogo app.

TIBCO Flogo Flow State Manager acts as an interface between a Flogo app and the TIBCO Flogo<sup>®</sup> Enterprise Monitoring application. The Flogo app pushes data to the TIBCO Flogo Flow State Manager. The TIBCO Flogo Flow State Manager then persists the data to the supported database (currently, PostgreSQL). From the TIBCO Flogo Flow State Manager, the TIBCO Flogo<sup>®</sup> Enterprise Monitoring application gets information about the state of all executed flows of a Flogo app and displays it on the UI.

To install the TIBCO Flogo Flow State Manager:

#### Procedure

- 1. Download the flogo\_flow\_state\_manager.tar file.
- 2. Extract the flogo\_flow\_state\_manager.tar file.

The flogo\_flow\_state\_manager folder that is created contains the following subfolders:

| Contains                                                                                                    |
|----------------------------------------------------------------------------------------------------|
| The bin folder contains executables to run the TIBCO Flogo Flow State Manager on supported operating systems:      |
| <ul> <li>flowstatemanager-windows_amd64 (Windows executable)</li> </ul>                                            |
| • flowstatemanager-linux_amd64 (Linux executable)                                                                  |
| <ul> <li>flowstatemanager-darwin_amd64 (Mac executable)</li> </ul>                                                 |
| Contains configuration files for each supported database.<br>Currently, PostgreSQL is the only database supported. |
| <ul> <li>config.json: The default configuration file for TIBCO Flogo<br/>Flow State Manager.</li> </ul>            |
|                                                                                                    |

| Folder          | Contains                                                                                                    |
|-----------------|----------------------------------------------------------------------------------------------------|
|                 | <ul> <li>flowstate.sql: Script to create the flowstatedatabase<br/>table.</li> </ul>                                            |
|                 | <b>Note:</b> If you are running the flowstate.sql script in a terminal, convert the script content to a single continuous line. |
|                 | • step.sql: Script to create the step database table.                                                                           |
|                 | <b>Note:</b> If you are running the step.sql script in a terminal, convert the script content to a single continuous line.      |
| deployments     | Contain files that build a Docker image for the supported databases.                                                            |
| deployments/k8s | Contains artifacts for a Kubernetes deployment.                                                                                 |
|                 | <ul> <li>deployment.yml: Manifest file for the deployment and<br/>service.</li> </ul>                                           |
|                 | <ul> <li>deploy.sh: Script to define configmap, service, and<br/>deployment.</li> </ul>                                         |
|                 | <ul> <li>undeploy.sh: Script to delete all objects created by the<br/>deploy.sh script.</li> </ul>                              |

3. From the bin folder, run the executable for your operating system. For example, for Windows, run flowstatemanager-windows\_amd64.exe.

#### Result

You can now use the TIBCO Flogo Flow State Manager and the TIBCO Flogo<sup>®</sup> Enterprise Monitoring app to collect information about the state of all executed flows of a Flogo app. For more information, see the "Monitoring" section in *TIBCO Flogo<sup>®</sup> Enterprise User Guide*.

## **TIBCO Documentation and Support Services**

For information about this product, you can read the documentation, contact TIBCO Support, and join TIBCO Community.

### How to Access TIBCO Documentation

Documentation for TIBCO products is available on the Product Documentation website, mainly in HTML and PDF formats.

The Product Documentation website is updated frequently and is more current than any other documentation included with the product.

## **Product-Specific Documentation**

The following documentation for this product is available on the TIBCO Flogo<sup>®</sup> Enterprise Product Documentation page.

## How to Contact Support for TIBCO Products

You can contact the Support team in the following ways:

- To access the Support Knowledge Base and getting personalized content about products you are interested in, visit our product Support website.
- To create a Support case, you must have a valid maintenance or support contract with a Cloud Software Group entity. You also need a username and password to log in to the product Support website. If you do not have a username, you can request one by clicking **Register** on the website.

## How to Join TIBCO Community

TIBCO Community is the official channel for TIBCO customers, partners, and employee subject matter experts to share and access their collective experience. TIBCO Community offers access to Q&A forums, product wikis, and best practices. It also offers access to extensions, adapters, solution accelerators, and tools that extend and enable customers to gain full value from TIBCO products. In addition, users can submit and vote on feature requests from within the TIBCO Ideas Portal. For a free registration, go to TIBCO Community.

# Legal and Third-Party Notices

SOME CLOUD SOFTWARE GROUP, INC. ("CLOUD SG") SOFTWARE AND CLOUD SERVICES EMBED, BUNDLE, OR OTHERWISE INCLUDE OTHER SOFTWARE, INCLUDING OTHER CLOUD SG SOFTWARE (COLLECTIVELY, "INCLUDED SOFTWARE"). USE OF INCLUDED SOFTWARE IS SOLELY TO ENABLE THE FUNCTIONALITY (OR PROVIDE LIMITED ADD-ON FUNCTIONALITY) OF THE LICENSED CLOUD SG SOFTWARE AND/OR CLOUD SERVICES. THE INCLUDED SOFTWARE IS NOT LICENSED TO BE USED OR ACCESSED BY ANY OTHER CLOUD SG SOFTWARE AND/OR CLOUD SERVICES OR FOR ANY OTHER PURPOSE.

USE OF CLOUD SG SOFTWARE AND CLOUD SERVICES IS SUBJECT TO THE TERMS AND CONDITIONS OF AN AGREEMENT FOUND IN EITHER A SEPARATELY EXECUTED AGREEMENT, OR, IF THERE IS NO SUCH SEPARATE AGREEMENT, THE CLICKWRAP END USER AGREEMENT WHICH IS DISPLAYED WHEN ACCESSING, DOWNLOADING, OR INSTALLING THE SOFTWARE OR CLOUD SERVICES (AND WHICH IS DUPLICATED IN THE LICENSE FILE) OR IF THERE IS NO SUCH LICENSE AGREEMENT OR CLICKWRAP END USER AGREEMENT, THE LICENSE(S) LOCATED IN THE "LICENSE" FILE(S) OF THE SOFTWARE. USE OF THIS DOCUMENT IS SUBJECT TO THOSE SAME TERMS AND CONDITIONS, AND YOUR USE HEREOF SHALL CONSTITUTE ACCEPTANCE OF AND AN AGREEMENT TO BE BOUND BY THE SAME.

This document is subject to U.S. and international copyright laws and treaties. No part of this document may be reproduced in any form without the written authorization of Cloud Software Group, Inc.

TIBCO, the TIBCO logo, the TIBCO O logo, and Flogo are either registered trademarks or trademarks of Cloud Software Group, Inc. in the United States and/or other countries.

All other product and company names and marks mentioned in this document are the property of their respective owners and are mentioned for identification purposes only. You acknowledge that all rights to these third party marks are the exclusive property of their respective owners. Please refer to Cloud SG's Third Party Trademark Notices (https://www.cloud.com/legal) for more information.

This document includes fonts that are licensed under the SIL Open Font License, Version 1.1, which is available at: https://scripts.sil.org/OFL

Copyright (c) Paul D. Hunt, with Reserved Font Name Source Sans Pro and Source Code Pro.

Cloud SG software may be available on multiple operating systems. However, not all operating system platforms for a specific software version are released at the same time. See the "readme" file for the availability of a specific version of Cloud SG software on a specific operating system platform.

THIS DOCUMENT IS PROVIDED "AS IS" WITHOUT WARRANTY OF ANY KIND, EITHER EXPRESS OR IMPLIED, INCLUDING, BUT NOT LIMITED TO, THE IMPLIED WARRANTIES OF MERCHANTABILITY, FITNESS FOR A PARTICULAR PURPOSE, OR NON-INFRINGEMENT.

THIS DOCUMENT COULD INCLUDE TECHNICAL INACCURACIES OR TYPOGRAPHICAL ERRORS. CHANGES ARE PERIODICALLY ADDED TO THE INFORMATION HEREIN; THESE CHANGES WILL BE INCORPORATED IN NEW EDITIONS OF THIS DOCUMENT. CLOUD SG MAY MAKE IMPROVEMENTS AND/OR CHANGES IN THE PRODUCT(S), THE PROGRAM(S), AND/OR THE SERVICES DESCRIBED IN THIS DOCUMENT AT ANY TIME WITHOUT NOTICE.

THE CONTENTS OF THIS DOCUMENT MAY BE MODIFIED AND/OR QUALIFIED, DIRECTLY OR INDIRECTLY, BY OTHER DOCUMENTATION WHICH ACCOMPANIES THIS SOFTWARE, INCLUDING BUT NOT LIMITED TO ANY RELEASE NOTES AND "README" FILES.

This and other products of Cloud SG may be covered by registered patents. For details, please refer to the Virtual Patent Marking document located at https://www.cloud.com/legal.

Copyright © 2016-2025. Cloud Software Group, Inc. All Rights Reserved.